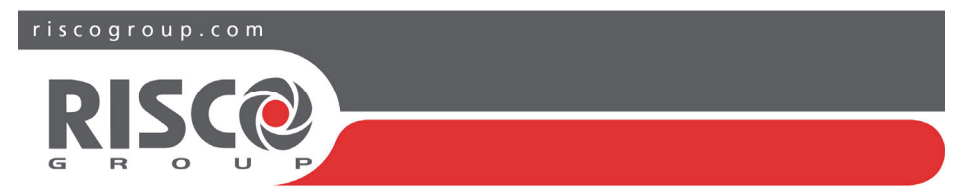

## Agility 4 Guida Rapida per l'Utente

Questa guida rapida descrive le operazioni più comuni per l'utilizzo del sistema. Per consultare la versione completa del manuale utente, fare riferimento al sito web <u>www.riscogroup.it</u>

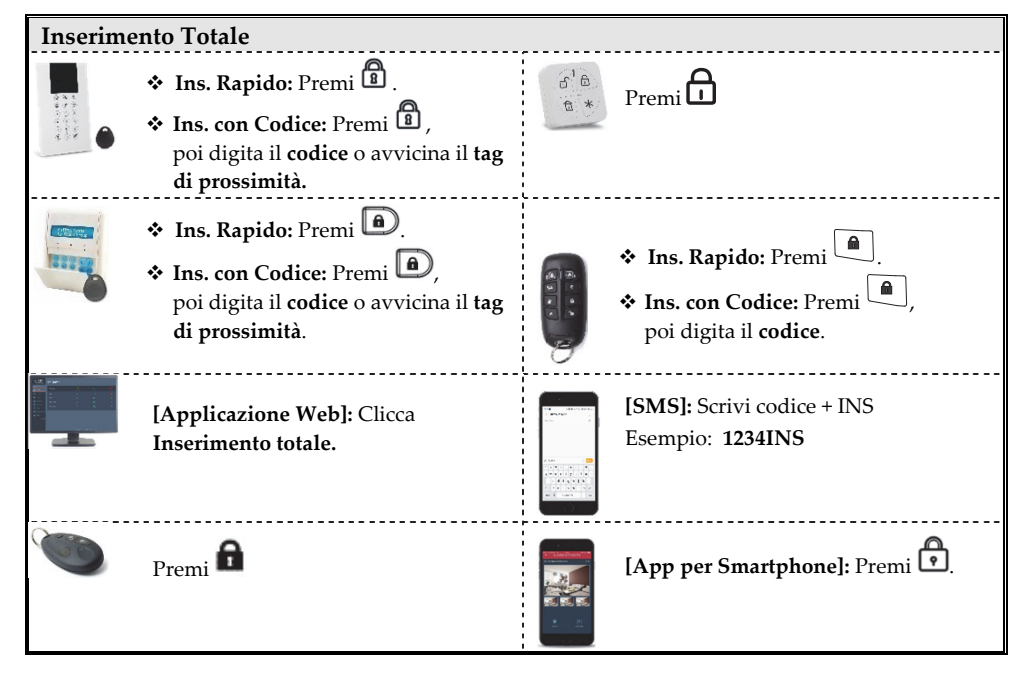

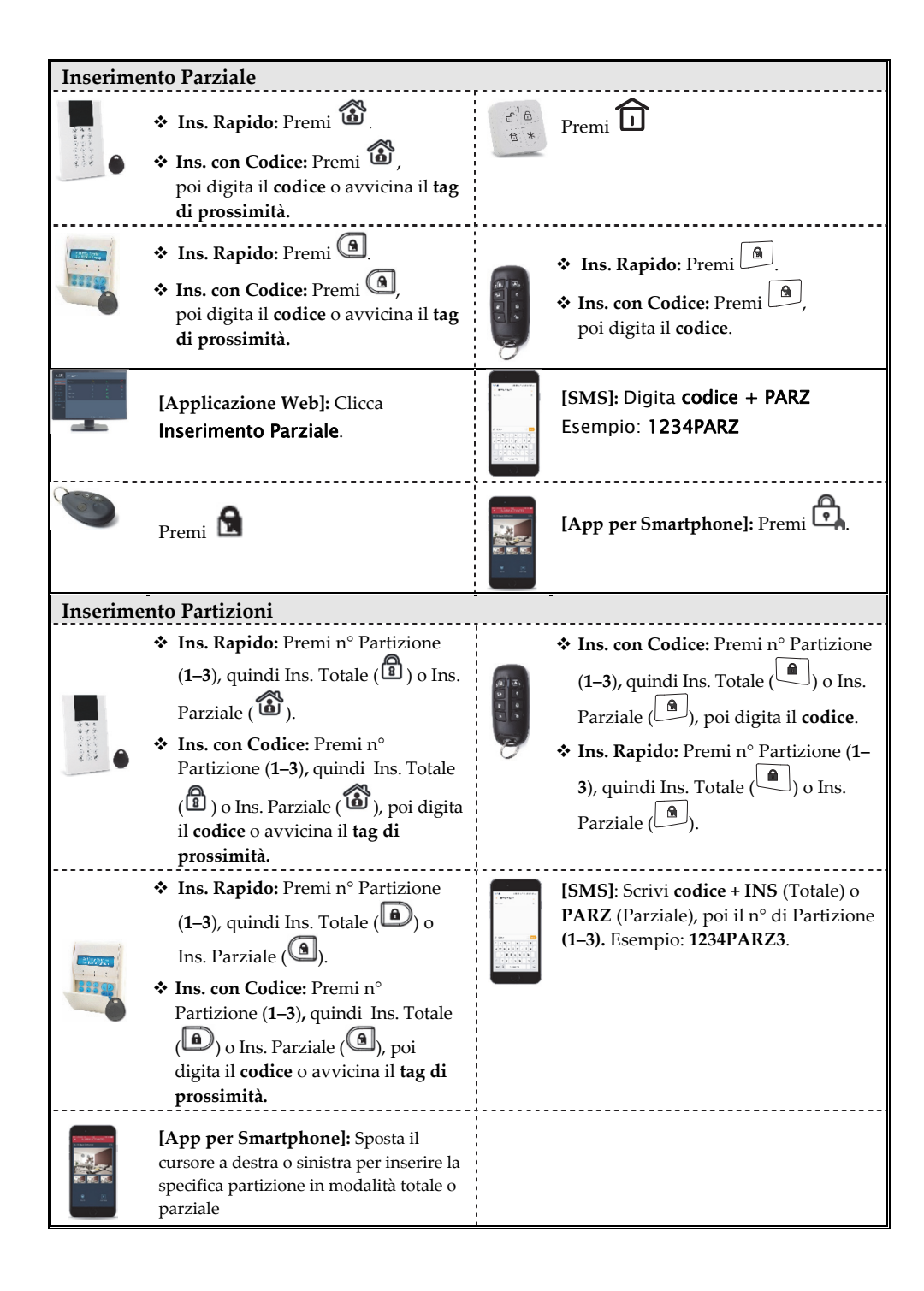

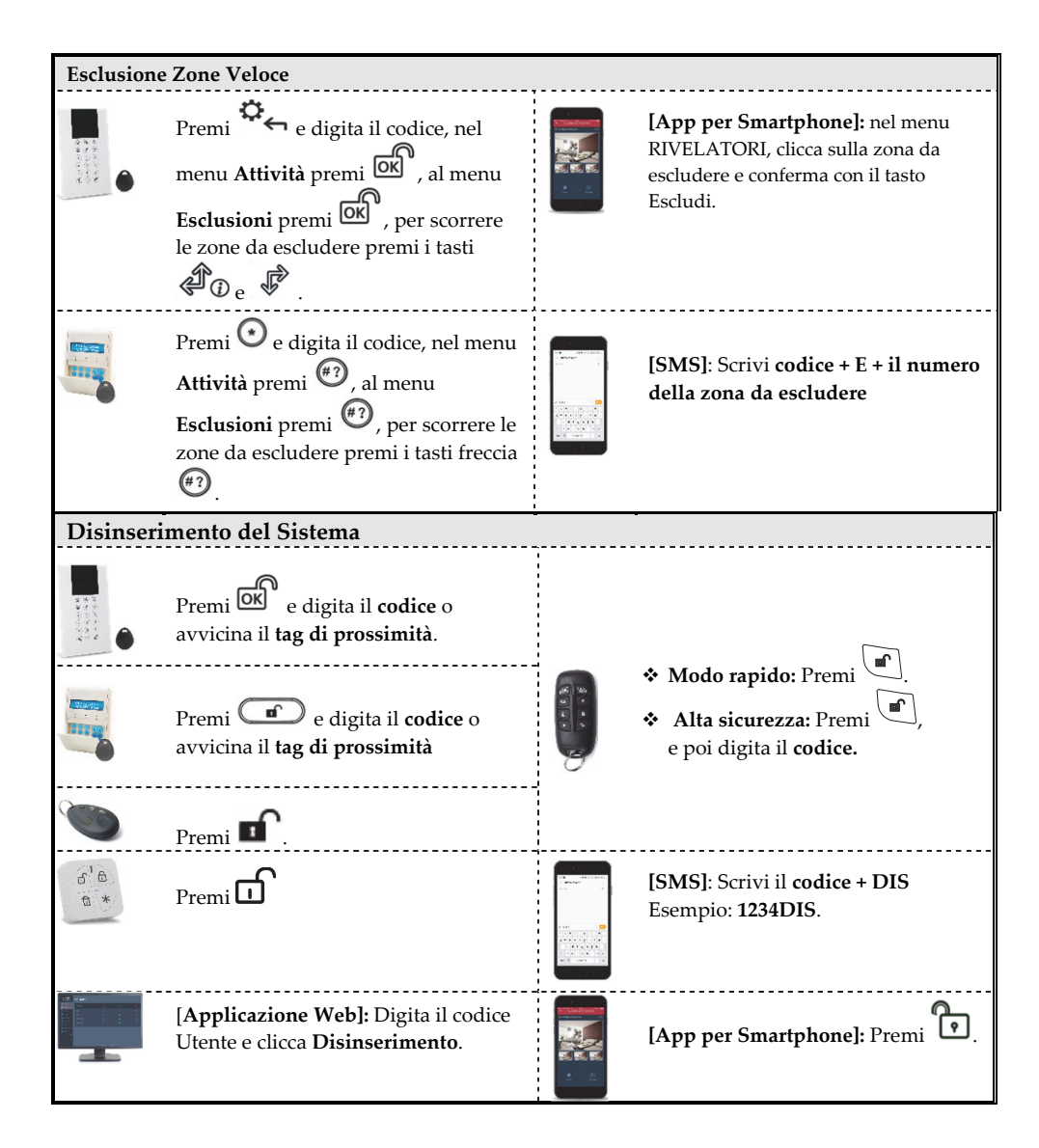

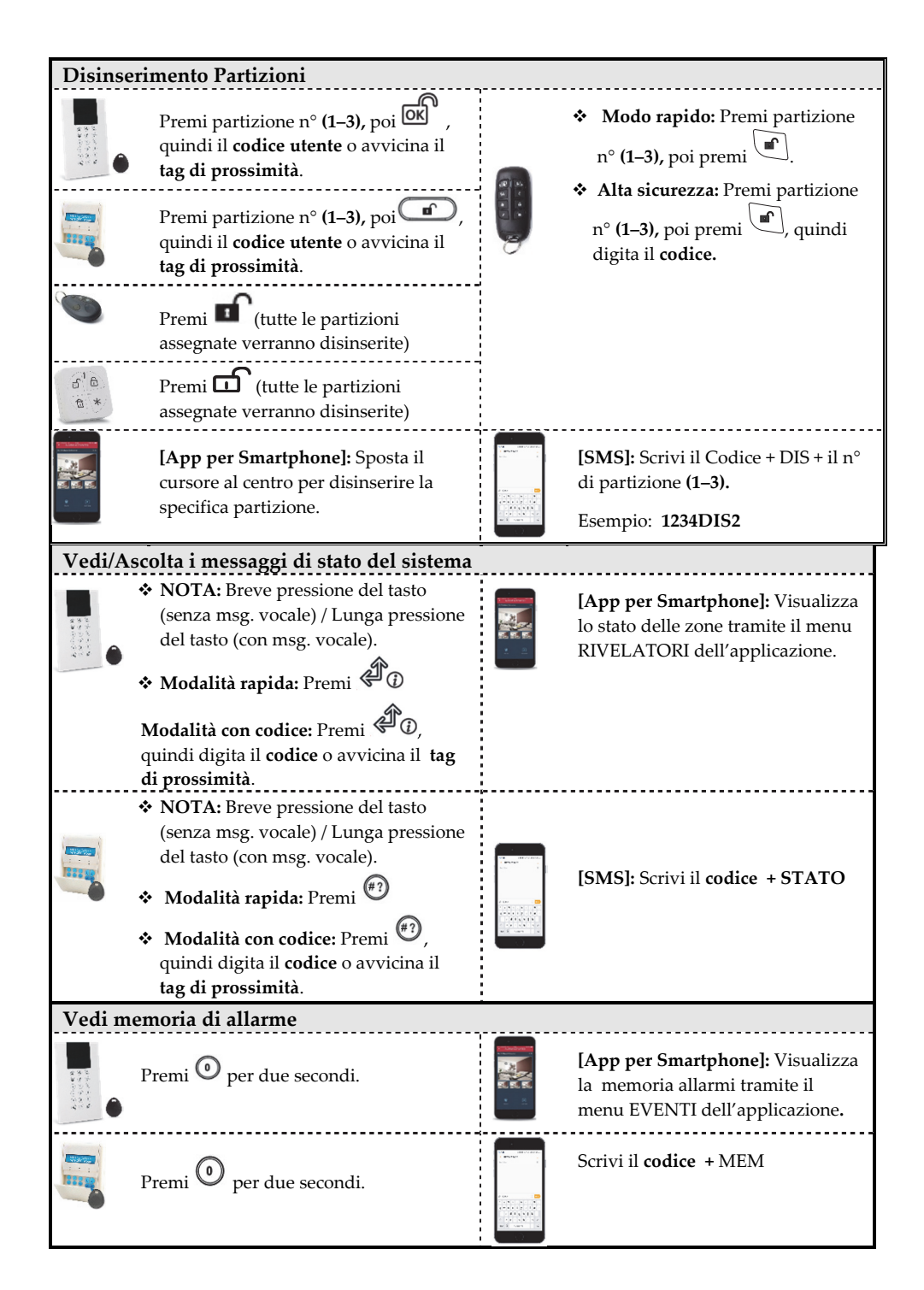

| Allarme rapina                                        |                                                                                                    |                     |                              |  |  |
|-------------------------------------------------------|----------------------------------------------------------------------------------------------------|---------------------|------------------------------|--|--|
| Premi 🔁 e 🟵 simult                                    | Premi 🔀 e 🕃 simultaneamente.                                                                                   |                     | Premi e e simultaneamente.   |  |  |
| Premi e D simultaneamente.                            |                                                                                                    |                     | Premi 🕮 e e simultaneamente. |  |  |
| Premi il <b>pulsante piccolo</b> (se                  |                                                                                                    | Ŭ                   |                              |  |  |
| Funzioni aggiuntive da Tag                            | tiera I CD                                                                                                    |                     |                              |  |  |
| Dising softe coorsigions                              |                                                                                                    |                     |                              |  |  |
|                                                       | Premi 💽 , poi d                                                                                                | igita il <b>coc</b> | lice coercizione.            |  |  |
| Allarme Incendio                                      | Premi $\textcircled{4}_{e}$ $\textcircled{5}_{e}$ $\textcircled{6}_{e}$ $\textcircled{6}_{e}$ (Tastiera Panda) |                     |                              |  |  |
| Allarme Emergenza                                     | Premi $(7) e^{(8)} / (7) e^{(9)}$ (Tastiera Panda)<br>simultaneamente per 2 secondi.                           |                     |                              |  |  |
| Chime di sistema On/Off                               | Premi 🕘 per 2 secondi.                                                                                         |                     |                              |  |  |
| Comando Uscita                                        | Premi (1), (2), o (3) (se config. dall'installatore) per 2 secondi.                                            |                     |                              |  |  |
| Attivazione della Tastiera                            | Premi C.                                                                                                    |                     |                              |  |  |
| Volume altoparlante unità<br>principale               | Premi <sup>(5)</sup> per 2 secondi.<br>Seleziona il livello di volume <b>(0–4),</b> e premi <sup>(2)</sup> .   |                     |                              |  |  |
| Cambio Lingua Tastiera e<br>Centrale                  | Premi e simultaneamente per 2 secondi.                                                                         |                     |                              |  |  |
| Scorrere le opzioni per scegliere la lingua e premere |                                                                                                    |                     |                              |  |  |
| Comandi SMS aggiuntivi                                |                                                                                                    |                     |                              |  |  |
| <b>Ke-inclusione Zona:</b> codice + KI + numero zona  |                                                                                                    |                     |                              |  |  |
| Disattinging Usetta: codice + UUOIN + numero usetta   |                                                                                                    |                     |                              |  |  |
| Disativazione Oscia: codice + UUOFF + numero uscita   |                                                                                                    |                     |                              |  |  |

| Gestione sistema tramite gu                                                                                                    | ida vocale *                                                                  |                                                                                                    |                                       |  |  |  |
|----------------------------------------------------------------------------------------------------|-------------------------------------------------------------------------------|----------------------------------------------------------------------------------------------------|---------------------------------------|--|--|--|
| Quando si riceve una telefonata:                                                                                                    |                                                                               | <u>Menù di Acquisizione</u>                                                                                                    |                                       |  |  |  |
| <ol> <li><u>Ouando si riceve una teleronata:</u></li> <li>Alzare il telefono e dire "Pronto" oppure<br/>premere #; Verrà riprodotto un<br/>messaggio con identificativo<br/>dell'impianto e messaggio dell'evento.</li> <li>Acquisire l'evento (vedi il menù di<br/>acquisizione).</li> </ol> |                                                                               | <ul> <li>Menú di Acquisizione</li> <li>Acquisizione evento e blocco chiamate al proprio numero: Premi 1</li> <li>Acquisizione evento e blocco di tutte le telefonate: Premi 2 + codice + #</li> <li>Per accedere al menù operativo: Premi 3 + codice + #</li> <li>Per parlare e ascoltare: Premi 6 + codice</li> <li>Ripetizione messaggio dell'evento: Premi #</li> <li>Per ripetere il menù di acquisizione: Premi *</li> </ul> |                                       |  |  |  |
| Indicazioni acustiche                                                                                                    |                                                                               |                                                                                                    |                                       |  |  |  |
| Allarme intrusione: Toni r                                                                                                    | one: Toni rapidi continui.                                                    |                                                                                                    |                                       |  |  |  |
| Allarme incendio: Toni r                                                                                                    | rapidi intermittenti.                                                         |                                                                                                    |                                       |  |  |  |
| Ritardo in uscita:<br>Uscita                                                                                                    | acustici lenti e ripetuti fino al termine del tempo di Ritardo in<br>a.       |                                                                                                    |                                       |  |  |  |
| Ritardo in ingresso:<br>Ingres                                                                                                    | i acustici lenti e ripetuti fino al termine del tempo di Ritardo in<br>resso. |                                                                                                    |                                       |  |  |  |
| Conferma operazione: Un tor                                                                                                    | 10 di un secor                                                                | ndo.                                                                                                    |                                       |  |  |  |
| Comando rifiutato: Tre to                                                                                                    | C <b>omando rifiutato:</b> Tre toni rapidi di errore.                         |                                                                                                    |                                       |  |  |  |
| Toni acustici di 1 breve                                                                                                    | e tono sirena = sistema inserito                                              |                                                                                                    |                                       |  |  |  |
| inserimento / 2 brevi                                                                                                    | /i toni sirena = sistema disinserito                                          |                                                                                                    |                                       |  |  |  |
| disinserimento: 4 brevi toni sirena = sistema disinserito dopo un allarme                                                                                                    |                                                                               |                                                                                                    |                                       |  |  |  |
| Indicatori LED (Tastiera Radio Agility RW132KP)                                                                                                    |                                                                               |                                                                                                    |                                       |  |  |  |
| <sup>ம்</sup> LED di alimentazione                                                                                                    | LED In:                                                                       | s/Allarme                                                                                                    | ✓ LED Pronto (Verde)                  |  |  |  |
| (Verde)                                                                                                    | (Rosso)                                                                       |                                                                                                    | Acceso: Sistema pronto.               |  |  |  |
| Acceso: Alimentazione OK.                                                                                                    | Acceso: Sistema inserito.                                                     |                                                                                                    | Spento: Zone aperte.                  |  |  |  |
| Lampeggio Rapido: Guasto 220                                                                                                    | Lampeggio Rapido:                                                             |                                                                                                    | Lampeggio Lento: Pronto               |  |  |  |
| Volt.                                                                                                    | Allarme.                                                                      |                                                                                                    | all'inserimento con zone              |  |  |  |
| Lampeggio Lento: Guasto                                                                                                    | Lampeggio Lento: Sistema                                                      |                                                                                                    | temporizzate aperte.                  |  |  |  |
| batteria Scarica.                                                                                                    | in fase di ins<br>(Ritardo d'U                                                | erimento<br>(scita).                                                                                                    |                                       |  |  |  |
| Modalità ap                                                                                                    |                                                                               | prendimento                                                                                                    | LED Parziale (Rosso)                  |  |  |  |
| Lampeggio Rapido:                                                                                                    |                                                                               | ]: Tutti i LED                                                                                                    | Acceso: Sistema inserito in parziale. |  |  |  |
| Anomalia/e. <b>Spento:</b> Nessuna                                                                                                    |                                                                               | o, uno dopo                                                                                                    | Spento: Sistema disinserito.          |  |  |  |
| anomalia.                                                                                                    | l'altro.                                                                      |                                                                                                    |                                       |  |  |  |

<sup>\*</sup> La disponibilità di questa funzionalità dipende dal tipo e dal numero dei moduli di comunicazione installati (PSTN, GSM, IP).

| Indicatori LED (Tastiera Radio Panda RW332KP)                                                                                                    |                                                                                                    |                                                                                                    |                                                                                                    |  |  |  |  |
|----------------------------------------------------------------------------------------------------|----------------------------------------------------------------------------------------------------|----------------------------------------------------------------------------------------------------|----------------------------------------------------------------------------------------------------|--|--|--|--|
| Icona Cloud LED<br>On: Sistema connesso al cloud.<br>Lampeggio lento: Anomalia di<br>connessione al cloud.<br>Off: Cloud disconnesso                                                                                                    | <ul> <li>Icona Ins./Allarme</li> <li>Attiva: Sistema inserito.</li> <li>Lampeggiante: Allarme.</li> <li>Lampeggio lento: Sistema<br/>in fase di inserimento</li> <li>(Ritardo d'Uscita).</li> <li>Non attiva: Disinserito</li> </ul> |                                                                                                    | ✓ Icona di pronto all'inserimento<br>Attiva: Sistema pronto all'ins.<br>Non attiva: Zone aperte.<br>Lampeggio lento: Sistema pronto<br>all'inserimento con una o più zone<br>ing./usc. (Aperte) attivate. |  |  |  |  |
| <b>Icona di Anomalia</b><br><b>On:</b> E' presente una Anomalia .<br><b>Off:</b> Nessuna Anomalia.                                                                                                    | <b>Sicona di Tamper</b><br>On: Manomissione<br>Zona/Tastiera/Modulo.<br>Off: Normalità.                                                                                                    |                                                                                                    | <b>Icona di Ins. In Parziale</b><br><b>On:</b> Sistema inserito in Parziale o<br>presenza di zone escluse.<br><b>Off:</b> Nessuna zone esclusa dal<br>sistema.                                            |  |  |  |  |
| Modifica Codici Utente                                                                                                    |                                                                                                    | Aggiunta                                                                                                    | di un Tag di Prossimità                                                                                                    |  |  |  |  |
| <ol> <li>Premi e digita il codice.</li> <li>Scorri fino a Codici Utn/TAG e premi .</li> <li>Seleziona Codici Utente, poi premi .</li> <li>Seleziona Modifica Codici, poi premi .</li> <li>Scorri per selezionare il Numero Utente al quale si desidera assegnare un codice .</li> <li>Digita il nuovo codice.</li> <li>Ri-digita il nuovo codice; il sistema emetterà un tono e display visualizzerà "Accettato".</li> <li>Ripetere i passaggi sopra per aggiungere eventuali altri codici.</li> </ol> |                                                                                                    | <ol> <li>Premi e digita il codice.</li> <li>Scorri fino a Codici Utn/TAG e premi .</li> <li>Scorri fino a Tag di Prossimità, poi premi .</li> <li>Seleziona Selez. L'Utente, poi premi .</li> <li>Scorri per selezionare il Numero Utente al quale si desidera assegnare un TAG, poi premi .</li> <li>Entro 10 secondi, avvicina il Tag di Prossimità ad una distanza di 1-2 cm dai tasti della tastiera; Un lungo tono indicherà che il Tag è stato registrato.</li> <li>NOTA: Se il Tag è già registrato nel sistema, comparirà un messaggio di errore e si udiranno 3 toni di errore.</li> </ol> |                                                                                                    |  |  |  |  |
| Registrazione al RISCO Cloud                                                                                                    |                                                                                                    |                                                                                                    |                                                                                                    |  |  |  |  |
| <ol> <li>Andare su <u>www.riscocloud.com/register</u></li> <li>Compilare i campi Nome e Cognome.</li> <li>Inserire il proprio indirizzo e-mail da utilizzare come Nome Utente per il Login (richiesto per il primo accesso per permettere l'attivazione).</li> <li>Definire una password (minimo 6 caratteri di cui almeno uno numerico), e poi confermarla.</li> <li>Inserire le 15 cifre che identificano la centrale (Panel ID) come riportate sull'etichetta applicata.</li> </ol>                 |                                                                                                    |                                                                                                    |                                                                                                    |  |  |  |  |

- 6. Completare la registrazione e premere **Registrazione**.
- 7. Aprire la email ricevuta che è stata trasmessa all'indirizzo di posta scelto al passo 3 come Nome Login, poi cliccare sul link per confermare la propria registrazione al cloud.

## Accesso (Login) al RISCO Cloud / Accesso all'Applicazione WEB Utente

- 1. Vai al sito <u>www.riscocloud.com</u>
- 2. Inserisci il Nome Utente e la password scelti durante il processo di registrazione.
- 3. Digitare il proprio codice utente (lo stesso che si usa anche alla tastiera della centrale antintrusione).
- 4. Cliccare Login.

## App per smartphone iRISCO

Scaricare l'APP iRISCO da Apple store o da Android Play Store.

© RISCO Group 01/2018. Tutti i diritti riservati.